# คู่มือการใช้งานเว็บไซต์สภากายภาพบำบัด(ต่ออายุ) (สำหรับสมาชิก)

วิธีการใช้งานเว็บไซต์ต่ออายุใบอนุญาตประกอบวิชาชีพกายภาพบำบัด เปิดเบราว์เซอร์(Web Browser) และเข้าไปที่ URL : https://pt.or.th จะปรากฏหน้าจอดังภาพที่ 1

ภาพที่ 1 แสดงภาพหน้าหลักเว็บไซต์สภากายภาพบำบัด

| Physical Therapy Council หน้าหลั                  |                                                                                                    |                                                                                                    |
|---------------------------------------------------|----------------------------------------------------------------------------------------------------|----------------------------------------------------------------------------------------------------|
| กภ.สมไจ ต้อไหษ ไหบูลย์<br>มายกสภากายภาพปาบัต      |                                                                                                    | nguến<br>C<br>C<br>C<br>C<br>C<br>C<br>C<br>C<br>C<br>C<br>C<br>C<br>C<br>C<br>C<br>C<br>C<br>C<br>C |
| 1.ประวัติสภาฯ                                     |                                                                                                    |                                                                                                    |
| 2.คณะกรรมการ                                      |                                                                                                    |                                                                                                    |
| 3.โครงสร้างองค์กร                                 | 🖉 สนัดธรรมความสัตตั้งที่ 1/65                                                                                           | 🔎 = เข้าและเป็นแและสังในอาเอเลย                                                                      |
| 4.วิสัยทัศน์/พันธกิจ                              |                                                                                                    | E BHICLDHALACIDLDDALG IM                                                                             |
| 5.พ.ร.บ./กฎหมาย                                   | 🛤 ต่ออายุใบอนุญาต                                                                                                    | Member login ผู้ประกอบวิชาชีพกายภาพบำบัด                                                             |
| 6.ประกาศผลสอบ                                     | ตรวจสอบรายชื่อนักกายภาพบำบัด check PT license                                                                           | 🞓 ศูนย์การศึกษาต่อเนื่องสภากายภาพบำบัด                                                               |
| 7.เว็ปใชด์ที่เกี่ยวข้อง                           | 📱 สถามบริการพยาบาลกายกาพบำบัด                                                                                           | 🏛 สถาบันผู้ผลิต/สถาบันการศึกษากายภาพบ่าบัด                                                           |
| 8.การรับรองปริญญา                                 | C ====================================                                                                                  | E-logging สมร้องสือมวส่อเนื่องห                                                                      |
| 9.เครือข่ายกายภาพปาบัด                            |                                                                                                    |                                                                                                    |
| 10.สำนักงานตรวจรับรองมาตรฐาน<br>บริการกายภาพปาบัด | 🖄 ประกาศจากทางสภากายภาพปาบัค 🏷ดูทั้งหมด                                                                                 |                                                                                                    |
| 11.สถานพยาบาลที่ได้รับการรับรอง<br>มาตรฐาน        | ช่องทางการต่ออายุในอนุญาตเป็นผู้ประกอบริชาชีพกายภาพปาบัต<br>โพสโดย admin วับที่ 2022-04-07 09:22:07 🚾 👁 เปิดดู 17 ครั้ง |                                                                                                    |
| 12.: แหล่งการเรียนรู้ :.                          |                                                                                                    |                                                                                                    |
| 13.: HA Forum :.                                  | หลักเกณฑ์ วิธีการและเงื่อนไขการยื่นเอกสารฯ การเป็นสมาชิก , การขึ้น<br>โพฮโอก admin 51:ที่ 2022-04-04 11/38:08           | ทะเบียน , การต่ออายุ พ.ศ.2565                                                                        |
| 14.แจ้งเปลี่ยนที่อยู่                             |                                                                                                    |                                                                                                    |

#### คำอธิบาย

กดคลิกที่แถบเมนูสีชมพูคำว่า "ต่ออายุใบอนุญาตฯ" จากนั้นระบบจะลิงค์ไปยังหน้าเข้าสู่ระบบ สำหรับต่ออายุฯ วิธีการใช้งานเว็บไซต์สภากายภาพบำบัด "ต่ออายุใบอนุญาตฯ" ดังภาพที่ 1 เลือกเมนู ต่ออายุใบอนุญาตฯ

# ภาพที่ 2 แสดงหน้าเข้าสู่ระบบ

|                                                                                                 | Physical Therapy Council                                  |                                                   |
|-------------------------------------------------------------------------------------------------|-----------------------------------------------------------|---------------------------------------------------|
| Physical Therapy Council                                                                        | <b>หน้าหลัก</b> แบบฟอร์ม                                  |                                                   |
| เข้าสู่ระบบสมาชิก / ขึ้นทะ                                                                      | เบียนรับใบอนุญาตฯ   ต่ออายุใบอนุญาตฯ                      | นายกสภากายภาพบำบัด                                |
| เข้าสู่ระบบ                                                                                     |                                                           |                                                   |
| รหัสประจำด้วประชาชน:                                                                            | รทัสประจำตัวประชาชน                                       |                                                   |
| เลขใบอนุญาต ก. :                                                                                | เลขใบอนุญาต ก.                                            |                                                   |
| *สำหรับผู้ที่ยังไม่เดยลงทะเบียน ให้ใช้<br>อนุญาต                                                | เลขที่สมาชิก PTxxxx ในการ Login แทนสขที่ใบ                |                                                   |
|                                                                                                 | เข้าสู่ระบบ                                               | แม.สมเจ สฮวเคยเพบูสข                              |
| >>>> คู่มือการใช้งานสำหรับผู้ผ่านก<br>>>>> คู่มือการใช้งานสำหรับผู้สอบผ่                        | າອັ້ນກະເບີຍາແລ້ວ<br>14 3 วิชา                             | 1.สมัครสอบความรู้<br>2 ขึ้นทะเบียนและรับใบอนณาต   |
| และต้องการแจ้งขอขึ้นทะเบียน<br>>>> Video การเข้าใช้งามโปรแกรม<br>>>> Video การเข้าใช้งามโปรแกรม | เพื่อรับใบอนุญาตฯ<br>สำหรับสมาชิกใหม่<br>สำหรับสมาชิกใหม่ | 3.ต่ออายุใบอนุญาต                                 |
|                                                                                                 |                                                           | 4.Member login ผู้ประกอบวิชาชีพกายภาพป            |
|                                                                                                 |                                                           | 5.ตรวจสอบรายชื่อนักกายภาพบำบัด check F<br>license |
|                                                                                                 |                                                           | 6.ศูนย์การศึกษาต่อเนื่อง                          |
|                                                                                                 |                                                           |                                                   |

### คำอธิบาย

เข้าสู่ระบบโดยการลงชื่อเข้าใช้งานด้วยรหัสประจำตัวประชาชนและเลขที่ใบอนุญาตฯ ก.

### ภาพที่ 3 แสดงหน้าหลัก หลังจากเข้าสู่ระบบ

| 👤 ยินดีต้อนรับเข้าสู่ระบบ   |                                                                                                    |
|-----------------------------|----------------------------------------------------------------------------------------------------|
| สถานะปัจจุบัน               |                                                                                                    |
| 🎓 เลขที่ใบอนุญาตฯ ก. :      | 77777                                                                                                    |
| 🗢 คะแนน :<br>🖬 วันหมดอายุ : | 64<br>07/07/2565                                                                                                    |
| สถานะ :<br>🛈 เหลืออีก :     | Active<br>0 ปี 2 เดือน 29 วัน                                                                                                    |
|                             | + ต่ออายุ<br>ซณะนี้ระบบการต่ออายุขออนไลน์อยู่ระหว่างการทดลองใช้งาน<br>**ดังนั้น ขอให้สมาชิกส่งเอกสารการต่ออายุข มายังสภากายภาพบำบัด<br>หางไปรษณีย์ ควบคู่กับการขึ้นเอกสารการต่ออายุขออนไลน์ด้วย**<br>∭ ผู้มีอการต่ออายุ<br>Ħ Video การต่ออายุ |

#### คำอธิบาย

ระบบจะคำนวณจากวันที่หมดอายุ หากระยะเวลาเหลือ 180 วันก่อนหมดอายุ จะปรากฏปุ่มสีส้ม "ต่ออายุ" ขึ้นมา และกดปุ่มต่ออายุ เพื่อเริ่มคำเนินการได้เลย หรือ ต้องการยกเลิกการต่ออายุ สามารถกดปุ่มสีแดงทางด้านล่าง(หากส่งแบบคำขอไปแล้ว จะไม่สามารถยกเลิกได้) ดังภาพที่ 4

# ภาพที่ 4 แสดงปุ่มยกเลิกคำขอต่ออายุ

| 1 | ยินดีต้อนรับเข้าสู่ระบบ |  |
|---|-------------------------|--|
|   | ~ ·                     |  |

| รายการ                     | วันที่ดำเนินการ                                                 | ขั้นตอนที่ 1 : ผลการดำเนินการ(วันอนุมัติ-หมดอายุ)                                                                                                    |
|----------------------------|-----------------------------------------------------------------|----------------------------------------------------------------------------------------------------|
| ต่ออายุ                    | 7 เม.ย. 65 18:15:10                                             | สถานะเอกสาร : ยังไม่ลงทะเบียน/ยังไม่ส่งแบบคำขอ<br>สถานะสลิปการโอน :                                                                                                    |
| ⊠ ขั้นตอนร์<br>⊠ ขั้นตอนร์ | 1 ครวจสอบเอกสาร : ยังไม่<br>2 คณะกรรมการพิจารณา<br>สถานะ : ยังไ | ลงทะเบียน/ยังไม่ส่งแบบคำขอ<br>: รอดำเนินการ<br>ไม่ลงทะเบียนต่ออายุ/ยังไม่ส่งแบบคำขอ สามารถยกเลิกคำขอต่ออายุได้<br>โม่ลงทะเบียนต่ออายุ/ยังไม่ส่งแบบคำขอ สามารถยกเลิกคำขอต่ออายุได้ |

## ภาพที่ 5 แสดงการดำเนินการต่ออายุ

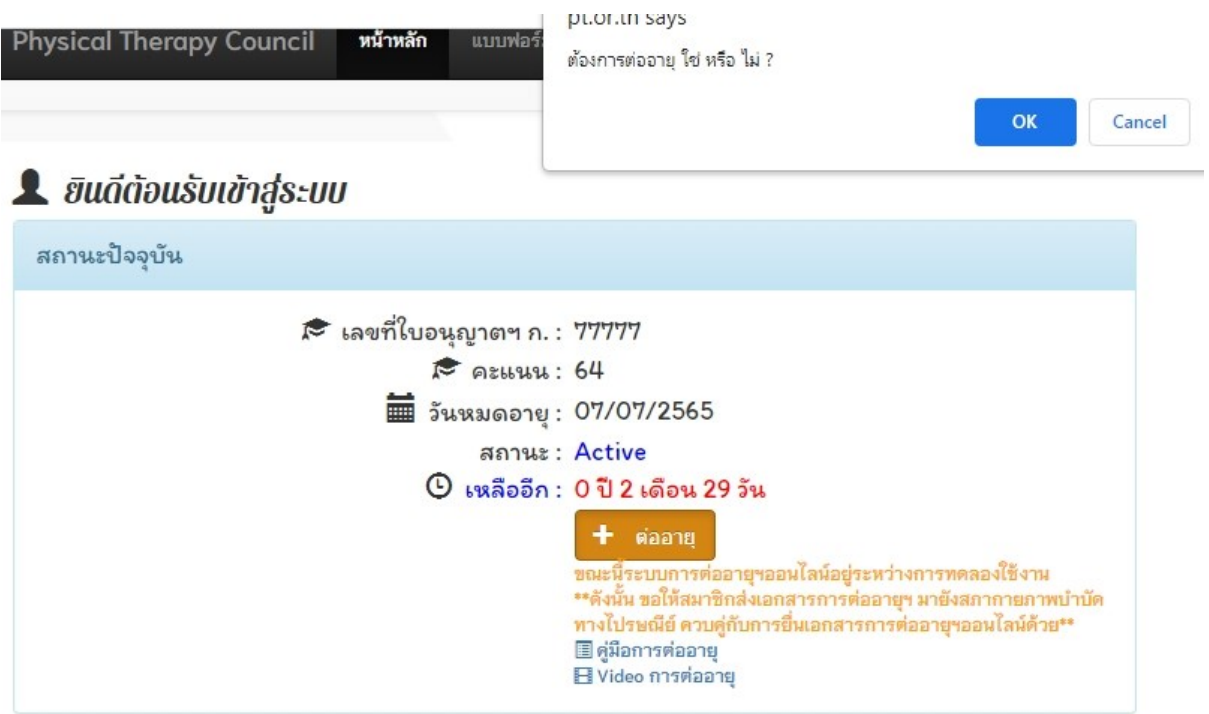

#### คำอธิบาย

เมื่อกดปุ่มต่ออายุแล้ว ให้กดยืนยันอีกครั้งโดยการกดปุ่ม OK เพื่อไปยังขั้นตอนต่อไป

# ภาพที่ 6 แสดงการกรอกรายละเอียดคำขอ

| on loodoo lq                                  |                                                                                 |                              |                                                  |             |                     |      |      |              |
|-----------------------------------------------|---------------------------------------------------------------------------------|------------------------------|--------------------------------------------------|-------------|---------------------|------|------|--------------|
| วันที่บันทึกคำขอล่าสุด<br>เลขที่แบบคำขอ : 311 | 16/01/2565 18:34:0                                                              | 07 รหัสประ                   | ร่ำดัวประชาชน                                    |             | *เพศ ⊖ชาย<br>๏ิหญิง |      |      |              |
| * ชื่อสกุล                                    | เลือก                                                                           |                              | ดำนำหน้า                                         | ชื่อ        |                     | ชื่อ | กลาง | สกุล         |
|                                               | 🖲 ชื่อปัจจุบัน                                                                  |                              | นางสาว                                           | ลอง         |                     |      |      | สังชวิสุทธิ์ |
|                                               | O ต้องการเปลี่ยน                                                                | เป็น                         | นางสาว 👻                                         |             |                     |      |      |              |
| * คำนำหน้า Eng                                | Miss                                                                            | ชื่อ Eng                     | Tester                                           |             | สกุล Eng Sy         | stem |      |              |
| ้วว/ดด/ปปปป เกิด(พ.ศ.)                        |                                                                                 | t Em                         | an                                               | man.com     |                     |      |      |              |
| เปลี่ยน พ.ศ.ไดยการดีย์<br>Email สำรอง(ถ้ามี)  |                                                                                 |                              |                                                  |             |                     |      |      |              |
|                                               |                                                                                 |                              | *** S. I                                         | × × A       |                     | . Y  | a    |              |
| ที่อยู่ดามทะเบียนบ้า                          | าน<br>* ที่อยู่                                                                 | 46/1                         | 4 ถ.คณาศัย                                       |             |                     |      |      |              |
| หือยู่ตามทะเบียนบำ                            | าน     * ที่อยู่     //     //     //     //     //     //     //     * จังหวัด | 46/1                         | 4 ถ.คณาศัย<br>ชอย<br>เทพมหานคร                   |             |                     |      | ถนน  |              |
| หือยู่ดามทะเบียนบำ<br>ส                       | าม                                                                              | 46/1<br>กรุงเ<br>คันน        | 4 ถ.คณาศัย<br>ชอย<br>เทพมหานคร<br>เายาว          |             |                     |      | ถามน |              |
| ที่อยู่ดามทะเบียนบ้า<br>สุ                    | าม                                                                              | 46/1<br>กรุง<br>ดันน<br>ดันน | 4 ถ.คณาศัย<br>ชอย<br>เทพมหานคร<br>เายาว          |             |                     |      | การม |              |
| หือยู่ตามทะเบียนบำ<br>*<br>รหัส               | <pre></pre>                                                                     | 46/1<br>กรุง<br>ดันน<br>ดันน | 4 ถ.คณาศัย<br>ชอย<br>เทพมหานคร<br>เายาว<br>เายาว | โกรศัพท์มือ | ถือ 000             | )    | าาาา |              |

| 2. ข้อมูลสถานที่ปฏิบัติงานปัจจุบัน      | เลือ                                     | กที่อยู่ ตามทะเบียนบ้าน |
|-----------------------------------------|------------------------------------------|-------------------------|
| สถานะการปฏิบัติงาน                      | ยังไม่ทำงาน ➤                            |                         |
| ประเภทการปฏิบัติงาน                     | ไม่เลือก 🎽                               |                         |
| ชื่อสถานที่ปฏิบัติงาน                   |                                          |                         |
| แผนก/หน่วยงาน                           |                                          |                         |
| ประเภทการจ้าง                           | กรุณาเลือกประเภทการจ้าง                  | ~                       |
| วันที่เริ่มทำงานตาม<br>ประเภทการจ้างนี้ | ระบุประเภทการจ้างอื่นๆทั้งก่อนหน้าและปัจ | ຈຸບັນ(ຄ້າມี)            |
| ระดับปฏิบัติงาน                         | กรุณาเลือกระดับปฏิบัติงาน                | Ŷ                       |

#### คำอธิบาย

1. ข้อมูลส่วนแรก ให้กรอกประวัติส่วนตัวโดยระบบจะดึงข้อมูลเดิมขึ้นมาแสดงไว้ก่อนแล้ว
 เพียงแค่ตรวจสอบความถูกต้องและแก้ไขให้ถูกต้องเท่านั้น

2.แก้ไขข้อมูลที่อยู่ตามทะเบียนบ้านและข้อมูลสถานะที่ปฏิบัติงานปัจจุบัน ให้เป็นปัจจุบัน

เครื่องหมายดอกจันสีแดง(\*) หมายถึง ข้อมูลที่สำคัญ ไม่สามารถเว้นว่างได้

ภาพที่ 7 แสดงข้อมูลที่อยู่ที่ให้สภาฯติดต่อและข้อมูลการศึกษา

|                                                                                                    | ta maritani ->                                                                                      |                                              | ាម 🔍 នបាមការរៀ        | บดงานบจจุบน | • |
|----------------------------------------------------------------------------------------------------|----------------------------------------------------------------------------------------------------|----------------------------------------------|-----------------------|-------------|---|
| ที่อยู่                                                                                            | 46/14 ถ.คณาศัย                                                                                      |                                              |                       |             |   |
| หมู่ที่                                                                                            | นอย                                                                                                 |                                              | ถนน                   |             |   |
| จังหวัด                                                                                            | กรุงเทพมหานคร                                                                                       |                                              |                       |             |   |
| อำเภอ                                                                                              | ค้นนายาว                                                                                            |                                              |                       |             |   |
| ตำบล                                                                                               | ค้นนายาว                                                                                            |                                              |                       |             |   |
| รหัสไปรษณีย์                                                                                       | 10230 โทร.บ้าน                                                                                      |                                              | โทร.มือถือ 00         | 00          |   |
|                                                                                                    | 4                                                                                                   | 121113)                                      |                       |             |   |
| ถาบันการศึกษากายภาพ                                                                                | าหาวิทยาวัยเหลือว                                                                                   | 1811-137                                     |                       | ~           |   |
| ถาบันการศึกษากายภาพ<br>ระบุสถาบันอื่นๆ                                                             | ง<br>มหาวิทยาลัยมหิดล                                                                               | ปีการศึกษาที่จบ ก                            | ารณาเลือกปีที่จบ      | ~<br>_ ~    |   |
| ถาบันการศึกษากายภาพ<br>ระบุสถาบัหอื่นๆ                                                             | ง<br>มหาวิทยาลัยมหิดล<br>บันทึกข้อมูลสถาบัน                                                         | มิการศึกษาที่จบ <sub>1</sub>                 | ารณาเลือกปีที่จา      | ~<br>. ~    |   |
| ถาบันการศึกษากายภาพ<br>ระบุสถาบันอื่นๆ<br>2.การศึกษาหลังปริญญา                                     | ง<br>มหาวิทยาลัยมหิดล<br>บันทึกข้อมูลสถาบัน<br>กรณาเลือก                                            | ปีการศึกษาที่จบ <sub>1</sub>                 | ารณาเสือกปีที่จา      | ~<br>, ~    |   |
| ถาบันการศึกษากายภาพ<br>ระบุสถาบัหอื่มๆ<br>2.การศึกษาหลังปริญญา<br>ระบุสถาบัหอื่มๆ                  | มหาวิทยาลัยมหิดล<br>บันทึกข้อมูลสถาบัน<br>กรณาเลือก                                                 | บิการศึกษาที่จบ <sub>1</sub>                 | ารณาเสือกปีที่จา      |             |   |
| ถาบันการศึกษากายภาพ<br>ระบุสถาบัหอื่มๆ<br>2.การศึกษาหลังปริญญา<br>ระบุสถาบัหอื่มๆ<br>ระดับการศึกษา | มหาวิทยาลัยมหิดล<br>บันทึกข้อมูลสถาบัน<br>กรณาเลือก<br>ปริณณาโท V ปิการศิก                          | ปิการศึกษาที่จบ <sub>1</sub><br>ษาที่จบ 2565 | ารณาเลือกปีที่จา      |             |   |
| ถาบันการศึกษากายภาพ<br>ระบุสถาบันอื่นๆ<br>2.การศึกษาหลังปริญญา<br>ระบุสถาบันอื่นๆ<br>ระดับการศึกษา | มหาวิทยาลัยมหิดล<br>บันทึกข้อมูลสถาบัน<br>กรณาเลือก<br>ปริณณาโท v ปิการศึก<br>เพิ่มข้อมูลหลังปริญญา | ปิการดีกษาที่จบ <sub>1</sub><br>ษาที่จบ 2565 | ารณาเลือกปีที่จ⊥<br>▼ |             |   |

### คำอธิบาย

 แก้ไขข้อมูลที่อยู่สำหรับให้สภาฯติดต่อ (หากต้องการใช้ที่อยู่นี้) โดยมีปุ่มที่สามารถดึงขข้อมูล ที่อยู่ข้างต้นมาแสดง 3 ปุ่มคือ ใช้ที่อยู่เดียวกับที่อยู่ตามทะเบียนบ้าน , ใช้ที่อยู่เดียวกันสถานที่ ปฏิบัติงานปัจจุบัน , ใช้ที่อยู่ใหม่ โดยกรอกที่อยู่ในกรอบช่องที่ 3 ใต้แถบสีแดง 2.ข้อมูลการศึกษา ใด้แบ่งออกเป็น 2 ประเภทคือ

- 2.1 สถาบันการศึกษากายภาพที่จบ บังกับให้ระบุได้เพียงสถาบันเดียว
- 2.2 การศึกษาหลังปริญญา สามารถเพิ่มได้หลายสถาบันการศึกษา

| ž d.                          |                        | ă a                            |                                             | 2020           |        |   |
|-------------------------------|------------------------|--------------------------------|---------------------------------------------|----------------|--------|---|
| ดรงท 1.                       | วนอนุมต                | ขนทะเบยน 07/07                 | 7/2564 วนหมดอายุ 06/07/                     | 2565           |        |   |
| เมาสิ่งสุดวอวะเดว             | ພະໂວນັດ                |                                |                                             |                |        |   |
| IN 1211031 ITI 1231 I         | אינודעא                |                                |                                             |                |        |   |
| ใบประกอบ<br>นักกายภาพบำบํ     | เวิชาชีพ<br>มัด เลขที่ | 77777                          | เลขที่สมาชิก                                | สถานะใบอนุญาตฯ | Active | * |
| วันอนุมัติขึ้น                | ทะเบียน                | 07/07/256                      | 4 วันหมดอาย                                 | 06/07/2565     |        |   |
| อาจมีการเปลีย<br>หลังจากได้รั | หแปลง<br>ับอนุมัติ     | 011011200                      | อาจมีการเปลี่ยนแปลง<br>หลังจากได้รับอนุมัติ |                |        |   |
|                               | บายเหต                 |                                |                                             |                |        |   |
| n                             | พ เอเทพู               |                                |                                             |                |        |   |
|                               |                        |                                |                                             |                |        |   |
|                               |                        |                                |                                             |                |        |   |
|                               |                        |                                |                                             |                |        |   |
| . มีความปละสงค์               |                        |                                |                                             |                |        |   |
| < NN 1 NU 12 NN               |                        |                                |                                             |                |        |   |
| 🖾 1.ต่ออายุใบป                | ระกอบวิชา              | เช <mark>ีพ</mark> สภากายภาพบ่ | ำบัด  (1,100 บาท)                           |                |        |   |
| 🖾 2.บัตรสมาชิเ                | ก <b>(100 บา</b>       | и)                             |                                             |                |        |   |
| Jระเภทการจัดส่งเ              | อกสาร                  |                                |                                             |                |        |   |
| 🔍 1.สภาจัดส่ง (               | 50 บาท)                |                                |                                             |                |        |   |
|                               |                        |                                |                                             |                |        |   |

#### ภาพที่ 8 แสดงรายละเอียดของใบอนุญาตฯ

#### คำอธิบาย

แสดงประวัติการดำเนินการที่เสร็จสิ้น ซึ่งจะแสดงลำดับวันที่ที่ดำเนินการตามรายการคำขอ
 แสดงข้อมูลปัจจุบันของใบประกอบวิชาชีพกายภาพบำบัดของสมาชิกกายภาพบำบัด
 ช่องมีความประสงค์ แสดงรายการคำขอพร้อมก่าใช้จ่าย

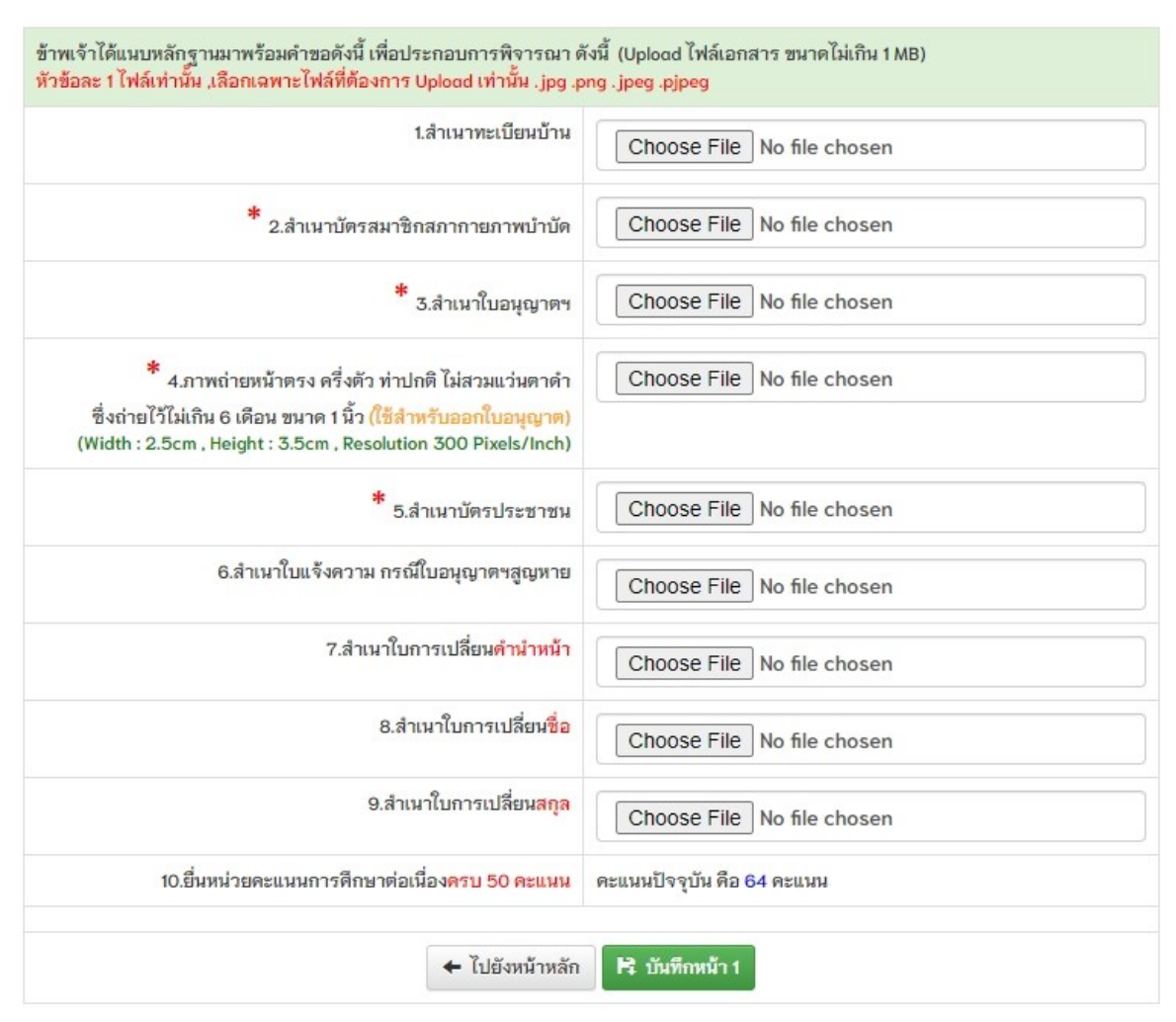

# ภาพที่ 9 แสดงหัวข้อต่าง ๆ ในการแนบไฟล์ซึ่งเป็นส่วนท้ายสุดของหน้าที่ 1

## คำอธิบาย

แนบโหลดไฟล์เอกสารหลักฐานต่าง ๆ ตามหัวข้อที่แสดง โดยเครื่องหมายคอกจันสีแดง(\*)
 หมายถึง ข้อมูลที่สำคัญ ไม่สามารถเว้นว่างได้ จำเป็นต้องอัพโหลดไฟล์

2.ข้อที่ 10 ฝั่งซ้าย คือ ต้องมี 50 หน่วยคะแนนถึงจะอนุมัติต่ออายุได้ ส่วนฝั่งซ้าย คือ คะแนน ณ ปัจจุบันที่มีอยู่

3.หลังจากแนบไฟล์เอกสารต่าง ๆ ครบแล้ว ทำการกดปุ่มสีเขียว บันทึกหน้า 1 เพื่อไปยังขั้นตอน การแจ้งโอนชำระหลักฐานการโอนเงิน

# ภาพที่ 10 แสดงขั้นตอนการแจ้งโอนชำระ

| Jระเภทคำขอ                                                                        | ต่ออายุ                                                                                     |                                                                                                    |
|-----------------------------------------------------------------------------------|---------------------------------------------------------------------------------------------|----------------------------------------------------------------------------------------------------|
| ชื่อ - สกุล                                                                       | นางสาวลอง สังขวิสุทธิ์<br>ใบอนุญาตฯเลขที่ ก.77777 , เล                                      | ขที่สมาชิก PT77777                                                                                                    |
| คะแนน ณ ปัจจุบัน                                                                  | 64 คะแนน                                                                                    |                                                                                                    |
| ยอดชำระ                                                                           | ✔ คำต่ออายุ:<br>✔ คำบัตรสมาชิก:<br>✔ คำจัดส่งเอกสาร:<br>รวม                                 | 1,100 אירט<br>100 אירט<br>50 אירט<br>1,250 אירט                                                                                                    |
|                                                                                   |                                                                                             |                                                                                                    |
| * 1ข้อบอการโอบทำระ                                                                | SCB<br>ไทยพาณิชย์                                                                           | เลขที่บัญชี สภากายภาพบำบัด<br>406-545820-0<br>สาขา ศูนย์ราชการเฉลิมพระเกียรติ<br>แจ้งวัฒนะอาคาร B                                                                     |
| *<br>1.ข้อมูลการโอมชำระ<br>ธนาดารที่ท่านชำระ                                      | SCB<br>ไทยพาณิชย์<br>.ไฟล์หลัก                                                              | เลขที่บัญชี สภากายภาพบำบัด<br>406-545820-0<br>สาขา ศูนย์ราชการเฉลิมพระเกียรติ<br>แจ้งวัฒนะอาคาร B                                                                     |
| 1.ข้อมูลการโอมชำระ<br>ธนาดารที่ท่านชำระ<br>โปรงการที่ด้านชำระ                     | SCB<br>ไทยพาณิชย์<br>ไฟล์หลัก<br>กรณาเลือก                                                  | <ul> <li>เลขที่บัญชี สภากายภาพบำบัด</li> <li>406-545820-0</li> <li>สาขา ศูนย์ราชการเฉลิมพระเกียรติ<br/>แจ้งวัฒนะอาคาร B</li> <li>ประเภทการข่าระ กรณาเลือก </li> </ul> |
| * 1.ข้อมูลการโอมชำระ<br>ธนาดารที่ทำมชำระ<br>โปรดระบุธนาดารอื่นๆ                   | SCB<br>ไทยพาณิชย์<br>ไฟล์หลัก<br>กรณาเลือก                                                  | <ul> <li>เลขที่บัญชี สภากายภาพบำบัด</li> <li>406-545820-0</li> <li>สาขา ศูนย์ราชการเฉลิมพระเกียรติ<br/>แจ้งวัฒนะอาคาร B</li> <li>ประเภทการชำระ กรณาเลือก </li> </ul>  |
| 1.ข้อมูลการโอมขำระ<br>ธนาคารที่ท่านขำระ<br>โปรดระบุธนาคารอื่นๆ<br>วัน เวลาฝาก/โอน | รุ <b>CB</b><br>ไทยพาณิชย์<br>ไฟล์หลัก<br>กรณาเลือก<br>16/01/2565 ชั่วโมง                   | เลขที่บัญชี สภากายภาพบำบัด<br>406-545820-0<br>สาขา ศูนย์ราชการเฉลิมพระเกียรติ<br>แจ้งวัฒนะอาคาร B<br>ประเภทการชำระ กรณาเลือก ~                                        |
| 1.ข้อมูลการโอมชำระ<br>ธนาดารที่ท่ามชำระ<br>โปรดระบุธนาดารอื่นๆ<br>วัน เวลาฝาก/โอน | SCB<br>ไทยพาณิเรย<br>ไฟล์หลัก<br>กรณาเลือก<br>16/01/2565 ชั่วโมง<br>Choose File No file cho | เลขที่บัญชี สภากายภาพบำบัด<br>406-545820-0<br>สาขา ศูนย์ราชการเฉลิมพระเกียรติ<br>แจ้งวัฒนะอาคาร B<br>ประเภทการชำระ กรณาเลือก ~                                        |

### 👤 ตรวจสอบการส่งหลักฐานการโอนและสถานะการชำระเงิน

#### คำอธิบาย

1.เลือกไฟล์แนบ เฉพาะไฟล์ที่มีนามสกุล .jpg , jpeg , png (ไฟล์ภาพเท่านั้น)

2.กรอกข้อมูลต่าง ๆ ให้ตรงกันกับไฟล์แนบ เช่น ธนาคาร , ประเภทการชำระ , วันเวลาที่โอน ชำระ , จำนวนเงินที่โอนชำระ

3.กคปุ่มสีเขียว บันทึกข้อมูลการชำระ

# ภาพที่ 11 แสดงการบันทึกข้อมูลการชำระ

| 64 คะแนน                                                                       |                                                                              | 2.ขอมูลสวนดว                |
|--------------------------------------------------------------------------------|------------------------------------------------------------------------------|-----------------------------|
| 🖌 ด่าต่ออายุ :                                                                 | 1,100 บาท                                                                    | 3.Print Certificate Report  |
| 🖌 ด่าบัตรสมาชิก :                                                              | 100 มาท                                                                      |                             |
| 🖌 ด่าจัดส่งเอกสาร :                                                            | 50 บาท                                                                       | 5.รายการขอขึ้นทะเบียนกิจกรร |
| รวม                                                                            | 1,250 บาท                                                                    |                             |
| เงื่อนไขการบันทึกข้อมูล<br>(ชื่องการบันทึกข้อมูลและ<br>(เมื่อทำการยืนยันส่งเอก | ะยืนยันการส่งเอกสารแบบคำขอ<br>สารแบบคำขอแล้ว จะไม่สามารถแก้ไขข้อมูลได้อีก !) | ×                           |
| <ul> <li>ดองการบนทกขอมูล<br/>ยีนฮัน</li> </ul>                                 |                                                                              | 97/1<br>5 18                |
|                                                                                | แจ้งวัฒนะอาคาร B                                                             |                             |
| าระ ไฟล์หลัก                                                                   |                                                                              |                             |

#### คำอธิบาย

 เงื่อน ใขการบันทึกข้อมูล : ต้องการบันทึกข้อมูลและยืนยันการส่งเอกสารแบบคำขอ หมายถึง หากกดปุ่มสีเงียว ยืนยัน ระบบจะทำการส่งแบบคำขอทันที

2.เงื่อนไขการบันทึกข้อมูล : <mark>ด้องการบันทึกข้อมูล</mark> หมายถึง บันทึกข้อมูลแต่ยังไม่ส่งแบบคำขอ เพื่อให้สามารถตรวจสอบความถูกต้องของการกรอกข้อมูลก่อนส่งได้

 3.เมื่อทำการยืนยันส่งแบบคำขอแล้ว ระบบจะทำการส่งอีเมลล์อัตโนมัติแจ้งให้ทราบถึงสถานะ ดำเนินการทุก ๆ ขั้นตอน

## ภาพที่ 12 แสดงสถานะในหน้าหลัก

| ยินดีต้    | อนรับเข้าสู่ระบบ    |   |                                                   |
|------------|---------------------|---|---------------------------------------------------|
| ำลังดำเนิง | นการ                |   |                                                   |
|            |                     |   |                                                   |
| รายการ     | วันที่ดำเนินการ     |   | ขั้นตอนที่ 1 : ผลการดำเนินการ(วันอนุมัติ-หมดอายุ) |
| ต่ออายุ    | 2022-01-16 18:55:39 | Э | สถานะเอกสาร : รอตราจสอบข้อมูล                     |
|            |                     |   | สถานะสลิปการโอน : รอตรวจสอบข้อมูล Q               |

#### คำอธิบาย

1.หลังจากส่งแบบคำขอแล้ว จะแบ่งสถานะออกเป็น 2 ส่วนคือ สถานะเอกสาร ,

สถานะสลิปการ โอนชำระ

2.กคที่ปุ่มสีฟ้า แว่นขยาย เพื่อเข้าไปดูรายละเอียคต่าง ๆ ของข้อมูลที่ได้ทำการบันทึกไว้

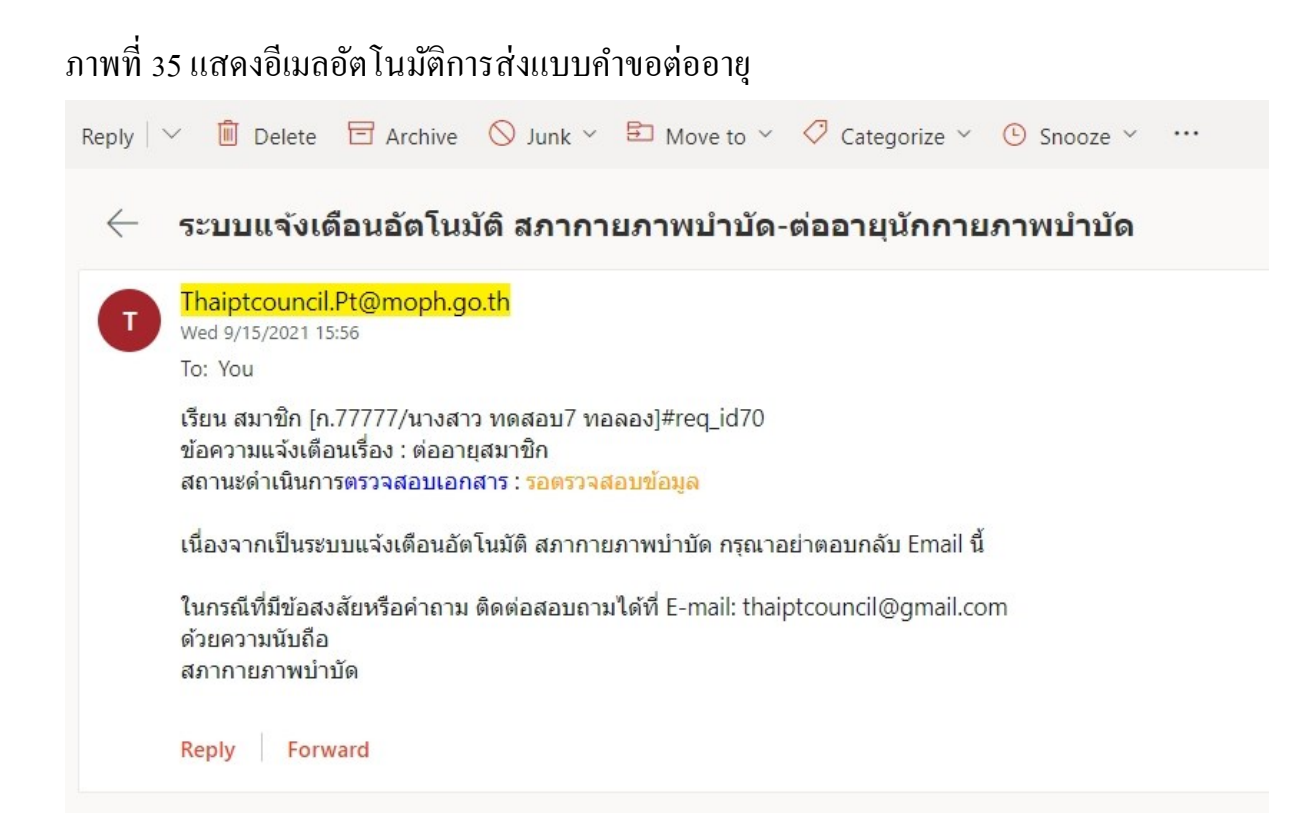

ภาพที่ 14 แสดงอีเมลอัตโนมัติการส่งข้อความแจ้งเตือนเอกสารผิดพลาด

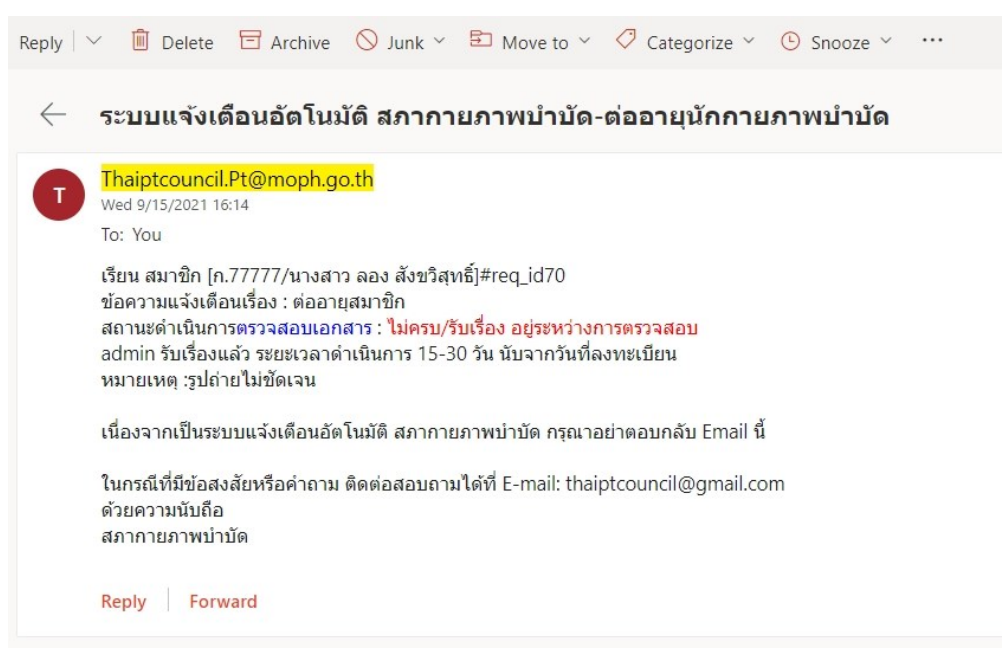

### ภาพที่ 15 แสคงข้อผิดพลาดของเอกสารที่อัพโหลด

| รายการ  | วันที่ดำเนินการ     | ขั้นตอนที่ 1: ผลการดำเนินการ(วันอนุมัติ-หมดอายุ)                                                                                                    |
|---------|---------------------|----------------------------------------------------------------------------------------------------|
| ท่ออายุ | 2022-01-06 14:41:57 | สถานะเอกสาร : ไม่ครบ/รับเรื่อง อยู่ระหว่างการตรวจสอบ         พบเอกสารมิคพลาด กรุณาตรวจสอบ         ¥ 1.สำเนาทะเบียนบ้าน         ¥ 1.สำเนาทะเบียนบ้าน         ¥ 4.ภาพถ่ายหน้าตรง         ¥ 9.สำเนาใบการเปลี่ยนสกุล |

#### คำอธิบาย

เมื่อพบการแจ้งเตือนทางอีเมลและเข้าสู่ระบบมาพบกับข้อความแจ้งเตือน ให้กคปุ่มสีฟ้า รูปแว่น ขยาย เพื่อไปยังหน้าลงทะเบียนและทำการแก้ไขข้อมูล

# ภาพที่ 16 แสดงการแจ้งเตือนหัวข้อที่ผิดพลาด

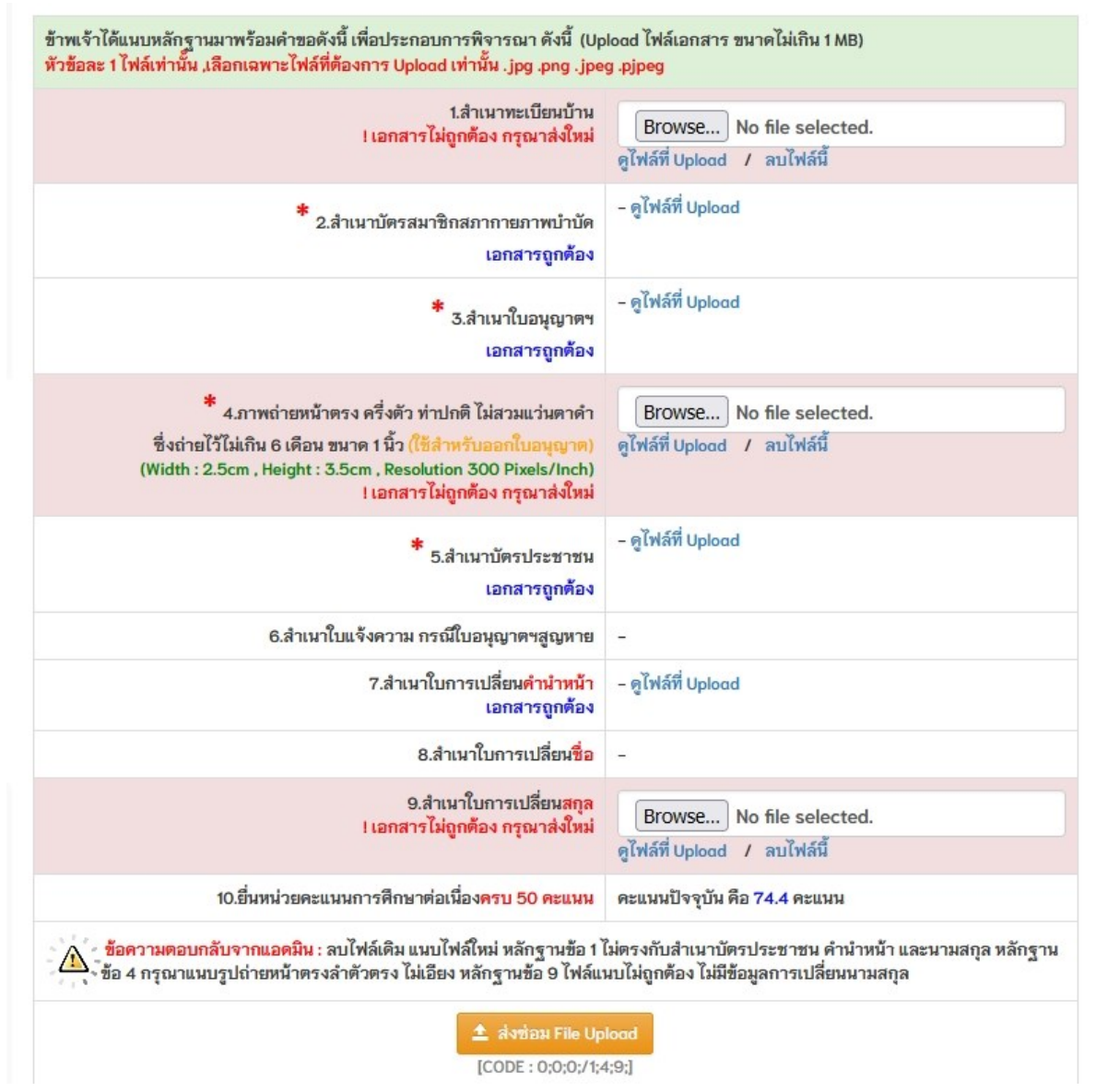

#### คำอธิบาย

1.ในตารางที่แสดงแถบสีแดง คือ ไฟล์อัพโหลดที่ไม่ถูกต้อง ให้ทำการลบไฟล์ โดยการกดกลิกที่
 ข้อความ ลบไฟล์นี้ และทำการแนบไฟล์ใหม่

2.ใต้ข้อ 10 จะแสดงความแจ้งเตือนจากผู้ดูแลระบบ แนะนำข้อปฏิบัติต่าง ๆ ในการแก้ไข 3.เมื่อแนบไฟล์ที่ถูกต้องแล้ว ทำการกดปุ่มสีส้ม ส่งซ่อม File Upload เพื่อทำการส่งซ่อมเอกสาร นี้ใหม่อีกครั้ง

# ภาพที่ 17 แสคงสถานะในขั้นตอนที่ 1 เสร็จสิ้น

#### 👤 ยินดีต้อนรับเข้าสู่ระบบ

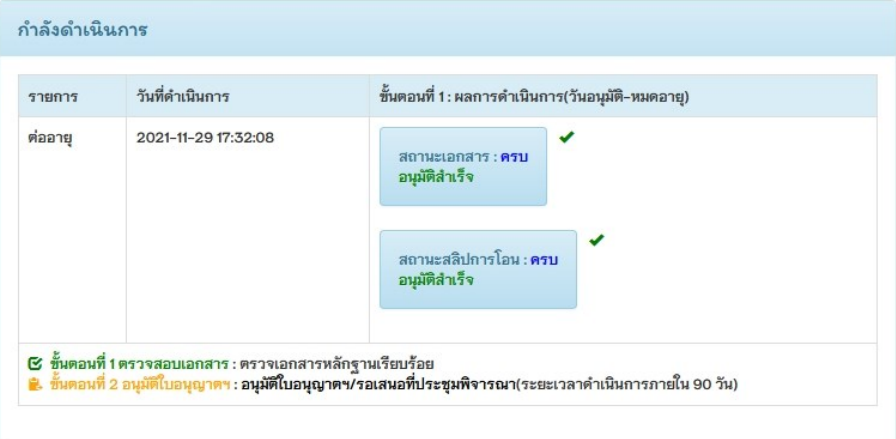

#### คำอธิบาย

สถานะคำเนินการแบ่งออกเป็น 2 ขั้นตอน คือ

ขั้นตอนที่ 1 สำหรับตรวจสอบเอกสารแนบและหลักฐานการแจ้งโอนชำระ ขั้นตอนที่ 2 สำหรับขั้นตอนการพิจารณาจากที่ประชุมเพื่อพิจารณาอนุมัติใบอนุญาตฯ

ภาพที่ 18 แสดงภาพหลังจากขั้นตอนที่ 2 คำเนินการเสร็จสิ้น

| าานะปัจจุบัน                  |                                                                                                    |
|-------------------------------|----------------------------------------------------------------------------------------------------|
|                               | 🔊 คะแนน : 102.92                                                                                               |
|                               | 🗰 วันหมดอายุ : 26/01/2565                                                                                      |
|                               | สถานะ : Active                                                                                                 |
|                               | 🕲 เหลืออีก : 0 ปี 0 เดือน 9 วัน                                                                                |
|                               | ต่ออายุใบอนุญาตล่วงหน้า <b>สำเร็จ</b>                                                                          |
|                               | วันอนุมัติ : 27/01/2565                                                                                        |
|                               | วันหมดอายุ : 26/01/2570                                                                                        |
| สานะ                          |                                                                                                    |
| ต่ออายุไบอนุญาต<br>มัตรสมวชิว | แอดมีมปรับเปลี่ยนสถานะครั้งล่าสุด 2021-12-30 15:17:10<br>(ระยะเวอวอ้วเบินอาร 00 วัน มันอาอวันที่ที่ขนบบอ้วยจ ) |

#### คำอธิบาย

หลังจากที่เสร็จสิ้นกระบวนการต่ออายุแล้ว จะแสดงวันที่ต่ออายุล่วงหน้า เนื่องจากใบอนุญาตฯ ใบเก่ายังไม่หมดอายุ ยังคงเป็นวันหมดอายุเดิมอยู่ จนกว่าจะถึงวันที่อนุมัติใหม่ระบบจึงจะทำ การปรับเปลี่ยนวันที่ให้ใช้ใบอนุญาตฯใบใหม่แบบอัตโนมัติ ภาพที่ 19 แสดงตารางการดำเนินการต่ออายุ

| ຮະວັຕົຈ | รายการคำขอ  |                  |                         |                    |         |
|---------|-------------|------------------|-------------------------|--------------------|---------|
| ลำดับ   | รายการ      | วันที่ส่งแบบคำขอ | วันอนุมัติ-หมดอายุ      | ดูรายละเอียด       | กิจกรรม |
| 1.      | ขึ้นทะเบียน |                  | 27 ม.ค. 60 - 26 ม.ค. 65 | ดำเนินการเรียบร้อย |         |
| 2.      | ต่ออายุ     |                  | 27/01/2565-26/01/2570   | Q                  |         |

#### คำอธิบาย

ณ ปัจจุบัน หากใบอนุญาตฯใบเก่ายังคงเหลือระยะเวลาอยู่ ก็ยังคงสถานะใช้ใบเก่าอยู่ แต่เมื่อ วันที่ปัจจุบันถึงกำหนดให้ใช้ใบอนุญาตฯที่ต่ออายุ ระบบจะทำการปรับเปลี่ยนเป็นใบอนุญาตฯ ฉบับใหม่ทันที

ภาพที่ 20 แสดงการ Active ใบอนุญาตฯให้เป็นปัจจุบันในหน้าหลัก

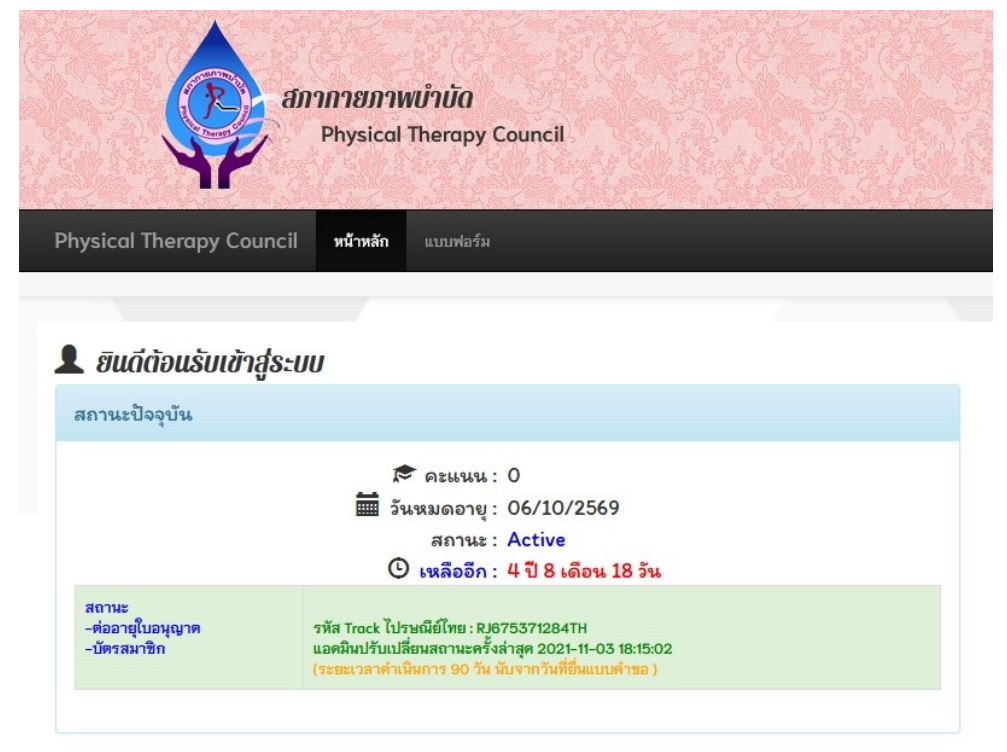

#### คำอธิบาย

จากภาพที่ 20 แสดงสถานะของใบอนุญาตฯฉบับปัจจุบันหลังจากที่ทำการต่ออายุแล้ว